#### A) MANAGE YOUR PROFILE

- Upload your profile photo (optional)
- ♦ Update your address, phone, email, etc.

IMPORTANT: If there is info you do NOT want listed in the church directory, please do NOT delete it from your profile here (this is the contact info the office uses for you). See the <u>Directory Profile</u> section below and just UN-check any items you don't want listed in the directory.

| Using MOBILE APP                                                                                   | Using WEB ACCESS                                                                                                    |
|----------------------------------------------------------------------------------------------------|----------------------------------------------------------------------------------------------------|
| 1. Tap the 🕘 image in the top right.                                                               | 1. From the Home screen, click Me from the menu.                                                                                                    |
| 2. Tap My Profile & Settings at the top.                                                           | 2. Click My Profile & Settings at the top.                                                                                                    |
| 3. Tap Contact & profile information.                                                              | 3. Click Contact & profile information.                                                                                                    |
| If you'd like to update profile info for someone in your <u>household</u> , tap <i>Household</i> . | If you'd like to update profile info for someone in your <u>household</u> , click <i>My households</i> and open the member of your household you would like to edit. |

#### B) MANAGE YOUR <u>DIRECTORY</u> PROFILE

Note: For security purposes, you will NOT have access to the online church directory UNTIL the church office sends you an invite to join the directory. Once you have access, none of your personal info will be listed in the directory UNTIL you choose to share it. Set your directory **privacy preferences** to indicate which info to list (ie. phone, email, address, birthday). You may update these preferences at any time. You may also upload a **family photo** for your **household** profile here.

| Using MOBILE APP                                                                                                    | Using WEB ACCESS                                                                                                    |  |
|----------------------------------------------------------------------------------------------------|----------------------------------------------------------------------------------------------------|--|
| <ol> <li>Tap the Simage in the top right.</li> <li>Tap My Profile &amp; Settings at the top.</li> <li>Tap Directory profile.</li> <li>Check all items you'd like to have listed in the directory. If the item is UN-checked it will NOT show up in the directory.</li> </ol>                                                                                                    | <ol> <li>From the Home screen, click Me from the menu.</li> <li>Click My Profile &amp; Settings at the top.</li> <li>Click Directory Profile.</li> <li>Check all items you'd like to have listed in the directory. If the item is UN-checked it will NOT show up in the directory.</li> </ol> |  |
| <ul> <li>C) VIEW YOUR SCHEDULE, GROUPS, GIVING &amp; REGISTRATIONS</li> <li><u>View the following items relevant specifically to you</u>:</li> <li>My schedule gives you all the information you need about upcoming events relevant to <u>you</u>:</li> <li>Events you have registered for</li> <li>Events from your groups.</li> <li>Dates for which you are scheduled on a Sunday ministry team and any block-out dates you have scheduled.</li> <li>Activity &amp; involvement (listing any groups of which you are a member)</li> <li>My giving (view your donation history, set-up recurring donations, manage payment methods, adjust notifications)</li> <li>My registrations Can't remember if you've registered for an event? See all events for which you registered.</li> </ul> |                                                                                                    |  |
| Using MOBILE APP                                                                                                    | Using WEB ACCESS                                                                                                    |  |
| <ol> <li>Tap the O image in the top right.</li> <li>Scroll down to view various options listed above.</li> </ol>                                                                                                    | <ol> <li>From the Home screen, click Me from the menu.</li> <li>Scroll down to view various options listed above.</li> </ol>                                                                                                    |  |
| D) BLOCK OUT DATES (if you serve on a Sunday ministry team)                                                                                                    |                                                                                                    |  |
| <b>Blockouts</b> let your team leader(s) know that you're unavailable to serve for a time frame you set (ie. vacation, out of town, etc.). If they try to schedule you for a date you've blocked out, they'll see a warning letting them know you're unavailable.                                                                                                    |                                                                                                    |  |
| Using MOBILE APP                                                                                                    | Using WEB ACCESS                                                                                                    |  |
| <ol> <li>Tap the Simage in the top right.</li> <li>Tap the Actions button to the right of My Schedule.</li> </ol>                                                                                                    | <ol> <li>From the Home screen, click Me from the menu.</li> <li>Click the Actions button to the right of the schedule.</li> </ol>                                                                                                    |  |

## What is Church Center?

Church Center (by Planning Center) is both a mobile app (to access from your smart phone/device) AND a web page (to access from your computer via the web). Destiny Church utilizes Church Center for its online giving as well other valuable church functions. You may still access Destiny's website (destinyrochester.com) for basic information, but you will notice that many of the links will direct you to Church Center for the day-to-day activities.

Both the mobile app and web access versions of **Church Center** offer the following:

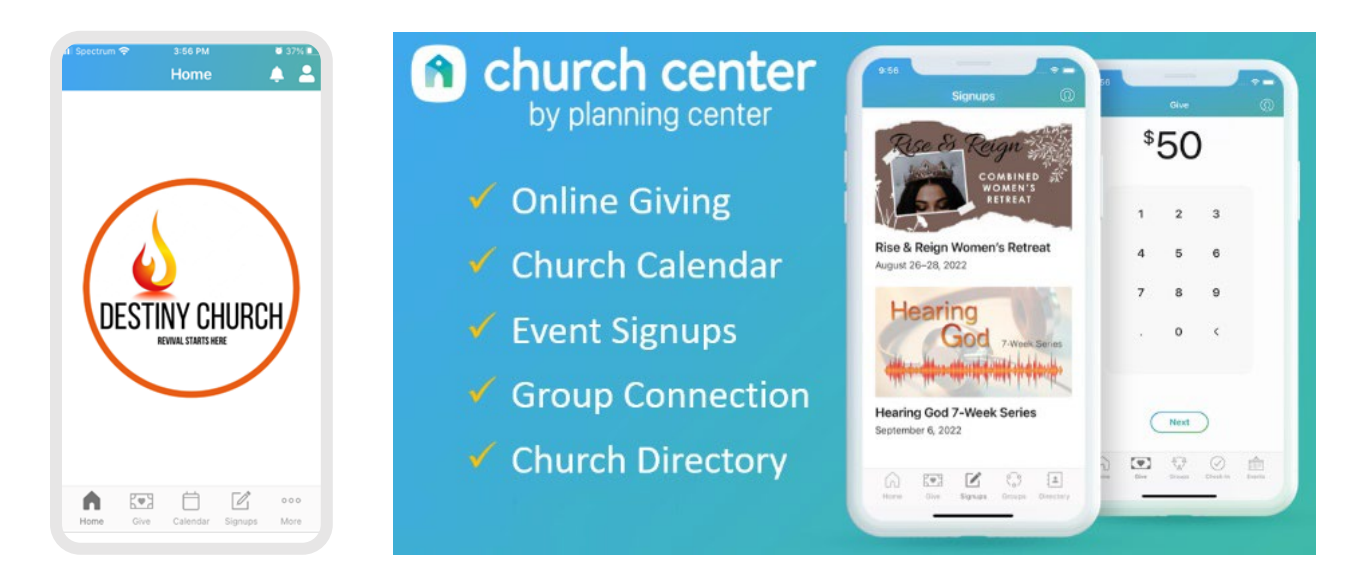

# **Cetting Started**

If using the **MOBILE APP** option:

- Download the Church Center app from your mobile app store (Google Play for Android or App Store for Apple). After downloading, you'll be prompted to find your church. Find and select:
  - Destiny Church, Rochester 🕵

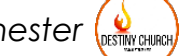

To finish setting up, enter your mobile number or email. A security code will be sent to you. Enter the code to verify it's you, and you're done!

If using the <u>WEB ACCESS</u> option:

### ♦ Go to: destinyrochester.churchcenter.com

To log in, enter your mobile number or email. A security code will be sent to you. Enter the code to verify it's you, and you are done!

Hint: Bookmark this page for future easy continued access!